## Verizon Partner Solutions Exchange

August Release Notes 8.22.22 v.2

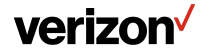

### **Table of Contents**

| <ul> <li>Internationally-Served Switched E-Line (UNI-EVC combo) and Internet Dedicated +</li></ul>                                                                                                    | 4                          |
|----------------------------------------------------------------------------------------------------|----------------------------|
| <ul> <li>Fiber-to-the-Internet (FTTI) &amp; Nationwide Business Internet</li> <li>Support disconnect orders for existing FTTI service in the Verizon Partner Solution Exchange portal.</li> <li>For locations not supported by FTTI, Nationwide Business Internet 4G or 5G fixed wireless access availability check will be present</li> </ul>                                                                                                    | <b>6</b><br>ed.            |
| <ul> <li>More Products.</li> <li>Switched E-Line (EVPL NNI Stand-alone): Quote to order for this product offering.</li> <li>Private Line (MPL, USPL, DAL), VzB non-optimized PIP and non-optimized Wave: Ordering of these products.</li> <li>Wave National 3rd Party Cross-Connect: Option to order this product configuration. This will only be supported with the multi-location quoting function.</li> </ul>                                                                                                    | <b>10</b><br>tion.         |
| Ordering Enhancement.     Wave OWS: Quote Authorized (QA) field will be added to give Verizon the authorization to provide a quote that may include special construction costs if needed. The user can choose to deselect this option.                                                                                                    | .21                        |
| <ul> <li>Change Services</li> <li>Change requests are introduced for Switched E-Line/EVPL, TLS, Dedicated E-Line, VZON, Internet, Legacy Private IP, Legacy Wave OWS products for the scenarios supported in Verizon Partner Solutions Exchange. Move requests are also supported as applicable the above products. This is available as of July 18th.</li> <li>Disconnect requests will support an expanded retrieval of circuit data, including services that were not ordered via Verizon Partner Solutions Exchange (e.g., DS1). This excludes services with meet point or local transport configurations.</li> </ul> | . <b>23</b><br>≩ and<br>to |

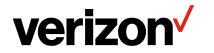

### **Table of Contents**

| Create Repair Tie | cket Enhancement                                                                                                    |
|-------------------|----------------------------------------------------------------------------------------------------|
| • Er<br>se        | hance the service ID match results with an expanded inventory option, which a user can select if there is no match from the initial<br>earch, in order to proceed with a ticket submission. |
| Set Up and Cont   | racting Automation                                                                                                    |

• Introduce the capability to view an existing contract inventory listing in Verizon Partner Solutions Exchange and the ability to request a new contract.

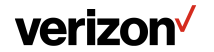

## Internationally-Served Switched E-Line (UNI-EVC Combo and Internet Dedicated +)

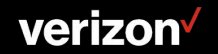

### International Ethernet | UNI EVC Combo & Internet Dedicated +

Adding the ability to quote UNI EVC combo and Internet Dedicated + in the Multi Loc quote Journey for International locations.

From the home page: Click Start then, Multi-Loc

- 1. Select Product Name (this example is of Switched E-Line). Fill in the remaining attributes
- 2. Enter location information NNI Location is mandatory for international locations
- 3. Select Additional Features if applicable (disabled with International locations)
- 4. Click Get Pricing

| duct Name: *                   | Product Offering: * |          |                |                  | Company: *                                                                                                    |                         |                |                    |                              |
|--------------------------------|---------------------|----------|----------------|------------------|----------------------------------------------------------------------------------------------------|-------------------------|----------------|--------------------|------------------------------|
| Switched E-Line                |                     |          |                | *                |                                                                                                    |                         |                |                    |                              |
| up Name: *                     | Term (in years): *  |          |                |                  | Contract ID: *                                                                                                    | Verizon Legal Entity: * |                |                    |                              |
| 1                              | 1 2 3 4             | 5        |                |                  | Constant of the second second s | Select One              |                |                    | Ŧ                            |
| ①<br>Upload                    |                     |          |                | 2                |                                                                                                    |                         |                | ∎ ∎<br>Delete Copy | Add                          |
| Location Country* UNILocation* |                     | Currency | Access<br>Type | Location Country | NNI/HUB Location                                                                                                    | Speed(EVC/UNI/Access)*  |                | EVC<br>Performance | From<br>Addition<br>Features |
| United States V                |                     |          |                | United States 💌  | ٩                                                                                                    | ٩                       |                | Basic 🔻            | +                            |
|                                |                     |          |                |                  |                                                                                                    |                         | Additional Fea | tures:             | x                            |
|                                |                     |          |                | Save             | GetPricing                                                                                                    |                         | TSP            |                    |                              |
|                                |                     |          |                |                  | <b>^</b>                                                                                                    |                         | Collocation    | verride            | -                            |

Note: Follow Multi Loc quote process and move forward to the Order process as applicable. Circuit ID for NNI hub will need to be provided on the Order.

#### verizon

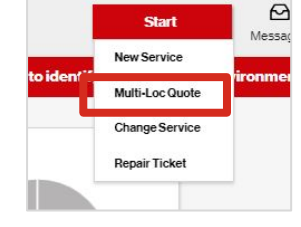

# Fiber-to-the-Internet (FTTI) & Nationwide Business Internet

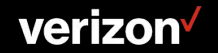

### FTTI

Introducing the ability to disconnect FTTI in Exchange. Following the same methodology of placing a disconnect order.

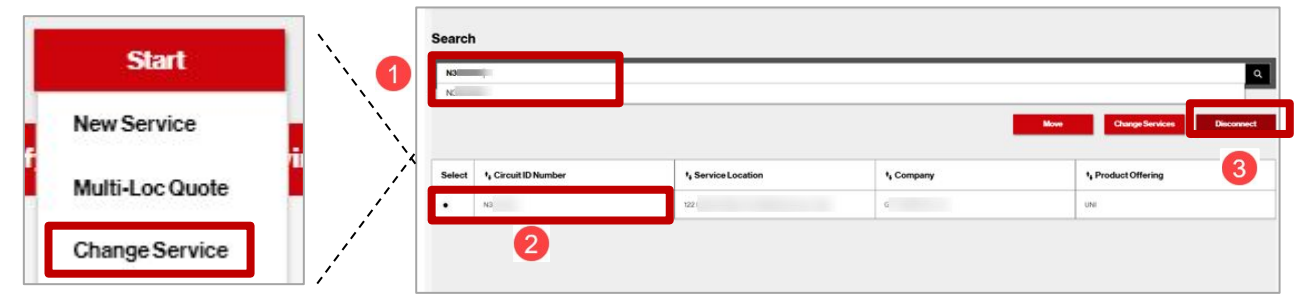

From the Start Button, click Change Service

- 1. On the Search window, enter the circuit
- 2. Select the circuit
- 3. Click Disconnect

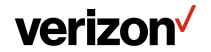

### **Nationwide Business Internet**

For locations not supported by FTTI, Nationwide Business Internet 4G or 5G fixed wireless access availability check is now available in the Verizon Partner Solutions Exchange portal.

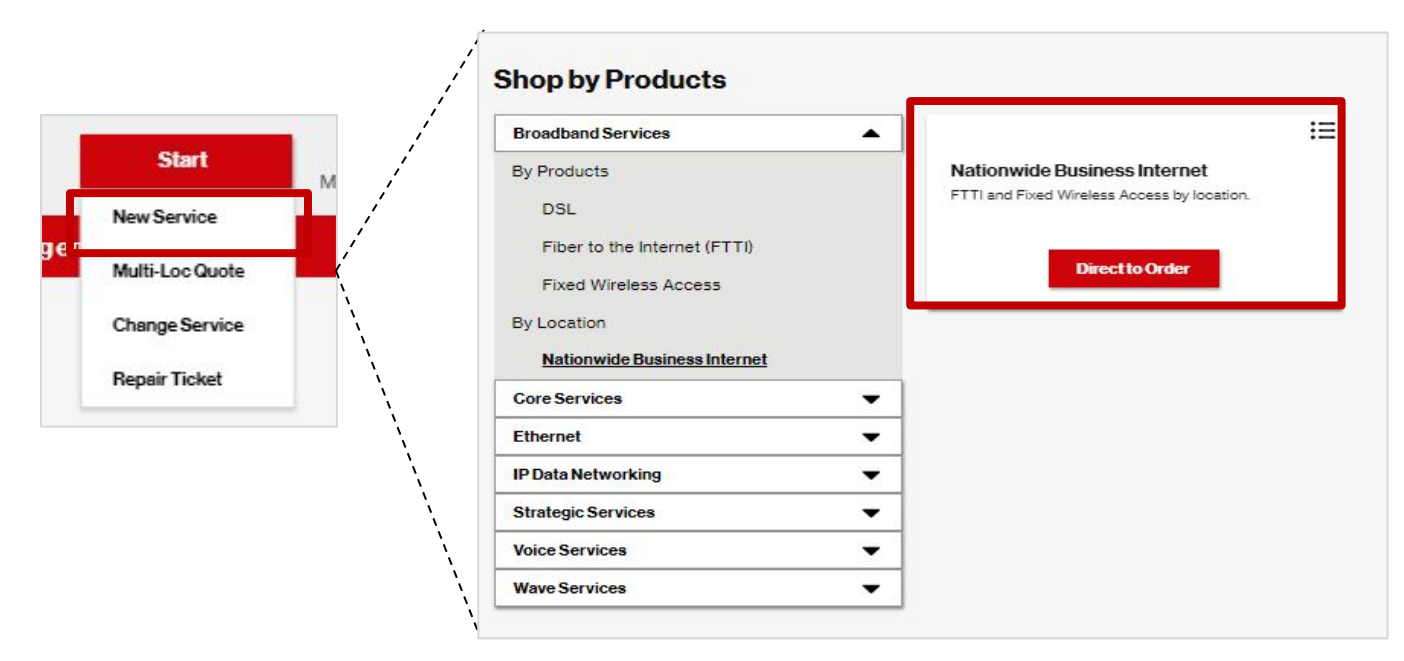

verizon

### **Next Steps**

Click the Direct to Order button:

- On the Administration screen simply enter the location and click Verify Address
- Options will appear:
  - OK: connects you to the b2b.verizon.wireless.com site to order
  - **Cancel:** clears the pop up and leaves you on the Admin window
  - **Return to Dashboard:** returns you to the Shop by Products window

| Demo /<br>Product Selected: Nationwide Business Internet                                          | P Administration               | Configuration                              | Contacts                             | Delivery                      | Summary |
|---------------------------------------------------------------------------------------------------|--------------------------------|--------------------------------------------|--------------------------------------|-------------------------------|---------|
| Administration<br>Order Name *:<br>Demo                                                           |                                | Company name<br>Select                     | •                                    |                               |         |
| Domestic ZipCode                                                                                  | International SelectLocation*: |                                            | Compony pa                           | Verify Address                |         |
| Additional Location Details - Sub-Loc'<br>Structure Type:<br>Select Structure<br>Structure Webse: |                                |                                            | Company na                           | me ":                         | × 💌     |
| Bensiks                                                                                           | 5G                             | -CBAND Fixed Wireles<br><u>b2b.verizon</u> | s Access Eligible<br>wireless.com to | e. Please proceed t<br>order. | 0       |
| Discard                                                                                           |                                | Ok Cance                                   | Return To D                          | ashboard                      |         |
|                                                                                                   | IV Laiza                       |                                            |                                      |                               |         |

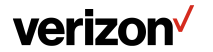

## **More Products**

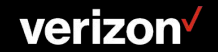

### Switched E-Line | EVPL NNI

For the single line quote journey, the addition of the Legacy EVPL NNI

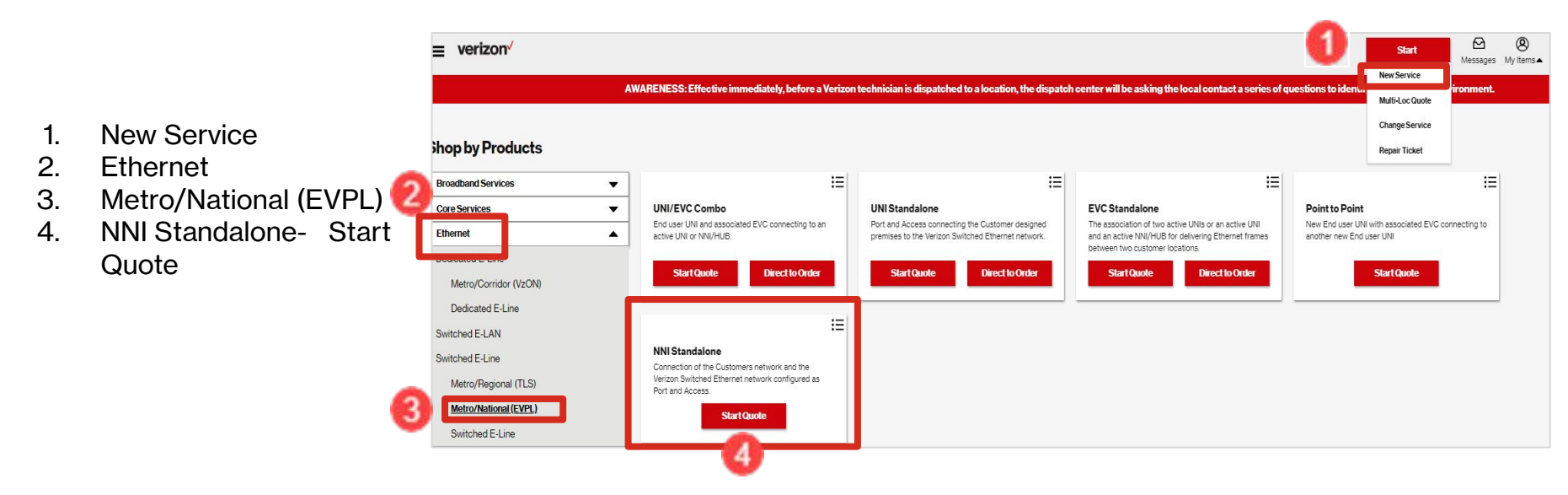

Note: Follow single line quote process and move forward to the Order process as applicable.

#### verizon

### **Quote Journey** | Multi Location Quote

#### Private Line (MPL, USPL, DAL)

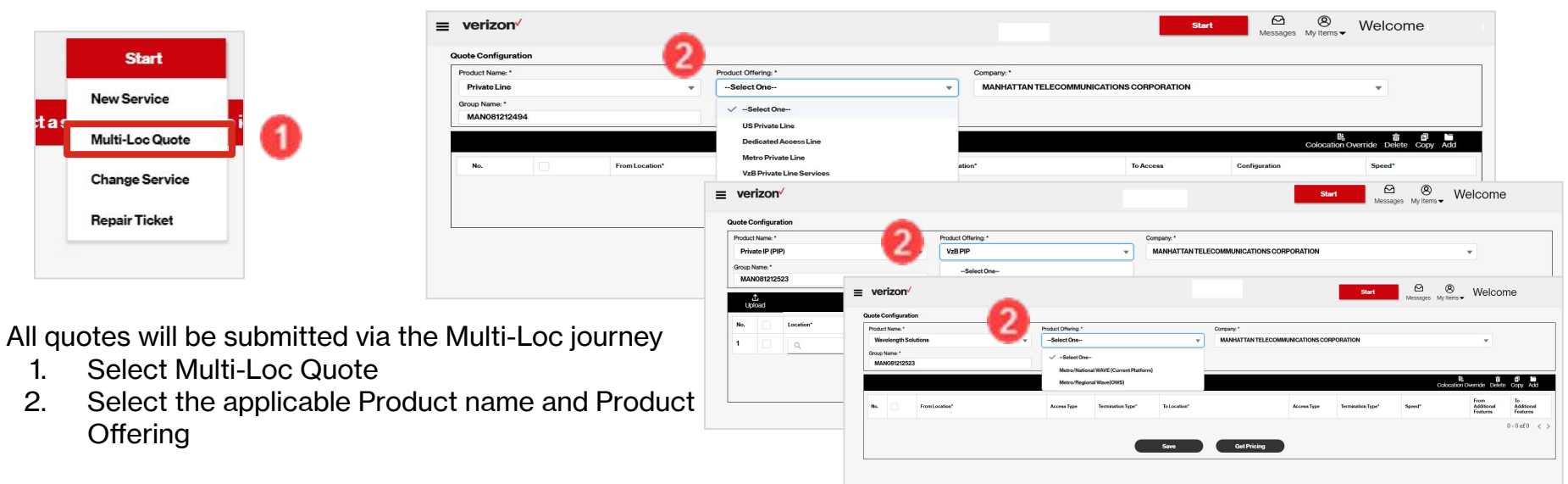

Complete Quote process. The Quote will display in the Multi Quote Worklist.

#### **verizon**<sup>4</sup>

## **Order Journey** | USPL, MPL, DAL, VzB Non-Optimized PIP & VzB Non-Optimized Wave

| ≡ verizon <sup>√</sup>           |    |                                    |                        |                                      |                     |                                        |                 | •                           | Start                     | Messages M |
|----------------------------------|----|------------------------------------|------------------------|--------------------------------------|---------------------|----------------------------------------|-----------------|-----------------------------|---------------------------|------------|
|                                  | AV | VARENESS: Effective immedia        | tely, before a Verizor | n technician is dispatched to a loc  | ation, the dispatch | center will be asking the local contac | t a series of q | uestions to Intil           | New Service               | ironment.  |
|                                  |    |                                    |                        |                                      |                     |                                        |                 |                             | Multi-Loc Quote           |            |
|                                  |    |                                    |                        |                                      |                     |                                        |                 |                             | Change Service            |            |
| Shop by Products                 |    |                                    |                        |                                      |                     |                                        |                 |                             | Repair Ticket             |            |
| Broadband Services               | •  |                                    | :=                     |                                      | :=                  | Legacy Supported                       | E               |                             |                           | 3 =        |
| Core Services                    | •  | Point to Mux/Hub                   |                        | Point to Point                       |                     | VzT Private Line Services              |                 | VzB Private Li              | ine Services              | <b>~</b>   |
| Private Line                     |    | Point to Mux/Hub Private line Cire | suit.                  | Point to Point Private line Circuit. |                     | VzT DS1/DS3 Ordering                   |                 | Non-Optimized N<br>Service. | lational and Metro Privat | e Line     |
| Resale                           |    | Direct to Ord                      |                        | Start Quote Dir                      | ect to Order        | Direct to Order                        |                 | Download Ten                | nnlata Submit             | Romuest    |
| SONET                            |    | Directio Oru                       |                        | Startquote                           |                     | Directio Offici                        |                 | Download ren                | Judic                     | icquest    |
| Unbundled Network Elements (UNE) |    |                                    |                        |                                      |                     |                                        |                 | 4                           |                           | 5          |
| Wholesale Advantage              |    |                                    |                        |                                      |                     |                                        |                 | <b>v</b>                    |                           |            |
| Ethernet                         | •  | 1.                                 | Select Ne              | ew Service                           |                     |                                        |                 |                             |                           |            |
| IP Data Networking               | •  | 2.                                 | Choose t               | he applicable p                      | roduct (tł          | nis example is of \                    | /zB Pri         | vate Line                   | e)                        |            |
| Strategic Services               | -  | З.                                 | Select th              | e appropriate til                    | e. (see S           | election path on s                     | lide 9)         |                             |                           |            |
| Voice Services                   | •  | 4.                                 | Click Dov              | wnload Template                      | e if neede          | ed                                     |                 |                             |                           |            |
| Wave Services                    | •  | 5.                                 | Click Sub              | mit Request on                       | ce the te           | mplate has been                        | comple          | eted and                    | saved                     |            |

#### Note: This example is of VzB Private Line

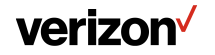

### **Download Template**

Use the Download Template option download it, fill it out and save it to their computer. which will be used in the submit Request option.

|            | Customer Nar                       | ne:                                                                                              |                                                               |                                          |                                             | Cust Contact Name (CCON):                                                  |                                    |                                             |
|------------|------------------------------------|--------------------------------------------------------------------------------------------------|---------------------------------------------------------------|------------------------------------------|---------------------------------------------|----------------------------------------------------------------------------|------------------------------------|---------------------------------------------|
| ner        | CCON E-Mail                        | Address:                                                                                         | N                                                             |                                          |                                             | Street Address:                                                            | N                                  |                                             |
| ton        | CCON Phone                         | Number:                                                                                          |                                                               |                                          |                                             | City, State, Zip:                                                          |                                    |                                             |
| C.         | Customer Fax                       | Number:                                                                                          | N                                                             |                                          |                                             | Order Date:                                                                | Cust PON:                          |                                             |
| _          | Order to be w                      | orked w/ Related Order:                                                                          | 2                                                             | T Yes                                    | ∏ No                                        | If Yes, PON(s)/Order#(s):                                                  |                                    |                                             |
|            | New                                |                                                                                                  |                                                               |                                          |                                             | Channe                                                                     |                                    |                                             |
|            | Supp                               |                                                                                                  | Order #                                                       |                                          |                                             |                                                                            | Ckt Id(s):                         |                                             |
| ype        | Cancel                             |                                                                                                  | Citel #.                                                      |                                          |                                             | Circuit Term Length in Month                                               | Chi Iu(s).                         |                                             |
| er I       | If placing a st                    | upp to consol to an existing order, select a                                                     | ckt lu(s).                                                    | tionali                                  |                                             | Circuit Term Lengur in Month                                               | 13.                                | _[                                          |
| Ord        | If placing a st                    | ipp to cancer to an existing order, select a                                                     | leason code (see histrac                                      | uonsj.                                   |                                             |                                                                            |                                    |                                             |
|            | if placing a di                    | sco order on an existing service, please se                                                      | lect a disco code:                                            |                                          |                                             |                                                                            |                                    |                                             |
|            | If disconnection                   | ng customer provided access, supply LEC d                                                        | lisconnect order number                                       | (s):                                     |                                             |                                                                            |                                    |                                             |
|            |                                    |                                                                                                  |                                                               |                                          |                                             | •                                                                          |                                    |                                             |
| 5          | Service Delivery Specialist (SDS): |                                                                                                  |                                                               |                                          | Requested                                   |                                                                            | <sup>1</sup> If the requested of   | lue date is less than t                     |
| Oth        | Verizon Salesperson Name:          |                                                                                                  |                                                               | Due Date:                                |                                             |                                                                            | published standard                 | l interval, expedite fe                     |
|            |                                    |                                                                                                  |                                                               |                                          |                                             |                                                                            | W                                  | парріу.                                     |
|            | _                                  |                                                                                                  |                                                               |                                          |                                             | 1                                                                          |                                    |                                             |
|            | Bill ID/Accour                     | nt ID Number:                                                                                    |                                                               |                                          |                                             | Contract Term:                                                             |                                    |                                             |
|            | Customer's D                       | SA/Contract number                                                                               |                                                               |                                          |                                             |                                                                            |                                    |                                             |
| ion        | Pricing: Stan                      | dard/Contract or *Non-Standard:                                                                  |                                                               | 🗌 Standa                                 | ard/Contract                                | Non-Standard                                                               | For all Non-DSA Conditions docum   | ustomers the Terms a<br>ent MUST be submitt |
| nformat    | *Non-Stand                         | dard Quote No. or Program:                                                                       |                                                               |                                          |                                             |                                                                            | with eac                           | h Order Form.                               |
| Billing I. | 51105                              | You are required to check one of the boxes for<br>or interconnected voice over Internet protocol | the service(s) you are purch<br>1 (VoIP) service(s) purchased | nasing. By check                         | ting the Exempt bor<br>rm will be incorpora | x, you represent that (1) the telecommuni<br>rated into your Company's own | ications E = Exempt<br>N = Non-Exe | mpt                                         |
|            | FUSF:                              | telecommunications offerings and (2) your Co<br>Please note that when the Exempt box is check    | mpany contributes to the fed<br>ked, the Bill ID/Account ID n | leral universal ser<br>number must be fe | vice support mech<br>deral universal ser    | anisms based on revenues from such off<br>vice fund (FUSF) exempt.         | ering.                             |                                             |
|            |                                    | *New Strendard Drive Or                                                                          | into MUST he Attached f                                       | or Non Standa                            | rd Pricing Prici                            | ing Will Otherwise Default to Contr                                        | ract or Tariff Rates!!             |                                             |
| 3          |                                    | Non-Standard Price QL                                                                            | Iole most be Allached I                                       | or non-stanua                            | ru i neing. i nei                           | ing will otherwise belault to conta                                        | act of furni natos.                |                                             |

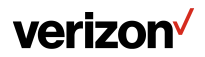

### Submit Request

This screen allows the user to define the order/request name and upload template and quote PDF.

| Product:                        | VzB Private Line Services |     |                            |    |
|---------------------------------|---------------------------|-----|----------------------------|----|
| Company Name*:                  |                           | w   | Remarke                    |    |
| Request Name*:                  |                           |     |                            |    |
| Request Type*:                  | Order                     | *   |                            | 11 |
| Order Type:                     | Install                   | - 6 | Characters remaining : 255 |    |
| Contact Name*:                  |                           | 0   | •                          |    |
| Contact Email*:                 |                           |     |                            |    |
| Contact Phone*:                 |                           |     |                            |    |
| Upload Requested template file: |                           |     |                            |    |
|                                 |                           |     |                            |    |
| T Opload Files Or drop          | mes                       |     |                            |    |

- 1. Product: Auto-populated from Tile
- 2. Company: Auto-populated
- 3. Request Name: Customer populated
- 4. Request Type: Order
- 5. Order Type: Install
- 6. Contact info: Auto-populated
- 7. Upload product specific template and

**Quote PDF:** To locate your saved file, be sure to change the file type from

"Custom File" to All Files

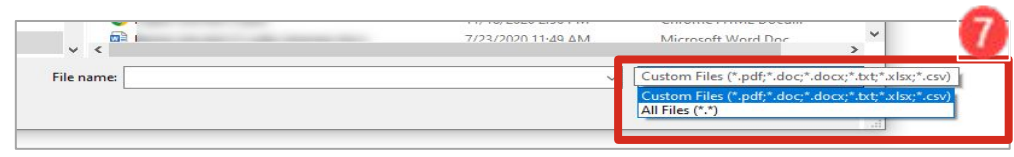

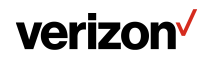

- 1. Once the file has been uploaded, click Done
- 2. Click Submit

| Request Submission                                                                              |                                                                                                    |                            |
|-------------------------------------------------------------------------------------------------|----------------------------------------------------------------------------------------------------|----------------------------|
| Product:                                                                                        | VzB Private Line Services                                                                                                    |                            |
| Company Name*:                                                                                  | -                                                                                                    |                            |
| Request Name*:                                                                                  |                                                                                                    | Remarks:                   |
| Request Type*:                                                                                  | Order                                                                                                    |                            |
| Order Type:                                                                                     | Install                                                                                                    | Characters remaining : 255 |
| Contact Name*:                                                                                  | Terrar Special                                                                                                    |                            |
| Contact Email*:                                                                                 | terms of the local division of the local division of the local div | Jpload Files ×             |
| Contact Phone*:                                                                                 | Private_Line_GPO_Template (1).xls                                                                                                    | o                          |
| Upload Requested template file:                                                                 | 1 of 1 file uploaded                                                                                                    | Done                       |
|                                                                                                 |                                                                                                    | <u>^</u>                   |
| The total combined allowed file size is 10 M<br>File types accepted, pdf, xls, csv, doc, and tx |                                                                                                    | U                          |
| Private_Line_GPO_Template (1).xls 💈                                                             |                                                                                                    |                            |
|                                                                                                 |                                                                                                    | sumt 🙆                     |

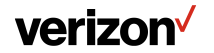

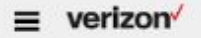

Start & ® Messages My Items •

Welcome

Quote MultiQuote Order Repair Voice Request

| Search W   | orklist           |                 |   |                           |                  |                | хq                |
|------------|-------------------|-----------------|---|---------------------------|------------------|----------------|-------------------|
| Filter by: | All Companies V A | IOwners V Apply |   |                           |                  |                | Download Worklist |
|            | Request Name      | Company Name 👣  |   | Product Name 🛛 🕇 🛱        | Submitted Date 🔩 | Request Type 🔩 | Status tµ <b></b> |
| -          | TestSClkf         | CE              |   | Private Line Metro        | 02/01/22         | Order          | Cancelled         |
|            | Tem               | CE              | Ū | BlueJeans by Verizon      | 02/01/22         | Quote          | Accepted          |
|            | Tet               | CE              | - | BlueJeans by Verizon      | 10/29/21         | Quote          | Completed         |
|            | Ter               | VEI             |   | BlueJeans by Verizon      | 09/21/21         | Quote          | Responded         |
|            | Tes               | CE              |   | BlueJeans by Verizon      | 01/24/22         | Quote          | Accepted          |
|            | TE                | VEL             | - | Secure Cloud Interconnect | 12/13/21         | Quote          | Cancelled         |
|            |                   |                 |   |                           |                  |                |                   |

- Customer navigates to the Request Worklist
- Request Type will be 'Order'
- Milestones will be: Submitted, Accepted, Responded, Completed, Cancelled
- Customer clicks on a Request Name to see more details

The Order Summary page allows users to see the info submitted including files upload and remarks.

| /1/22 |
|-------|
| SAFA. |
|       |
|       |
|       |
|       |
|       |

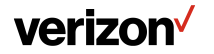

Verizon confidential and proprietary. Unauthorized disclosure, reproduction or other use prohibited.

### Third Party Data Center Cross-Connect | Multi Quote Journey

Enables Third Party Cross-Connect quoting with 1G/10G/100G National Wavelength Solutions

|       | ct Name: | •                          | Product Offeri  | ng: *                        |              | Company: *     |             |                   |                                  |                                          |                            |
|-------|----------|----------------------------|-----------------|------------------------------|--------------|----------------|-------------|-------------------|----------------------------------|------------------------------------------|----------------------------|
| Wa    | velength | h Solutions 🔹              | Metro/Nat       | ional WAVE (Current Platform | 1) <b>v</b>  |                |             |                   |                                  | ×                                        |                            |
| Group | Name: *  |                            | Term (in years) | ••                           |              | Contract ID: * |             |                   |                                  |                                          |                            |
|       |          |                            | 1               | 2 3 5                        |              | C34            |             | •                 |                                  |                                          |                            |
|       | £        |                            |                 |                              |              |                |             |                   |                                  | ô ŝ                                      | 5                          |
| U     | pload    |                            |                 |                              |              |                |             |                   |                                  |                                          |                            |
| No.   |          | From Location <sup>x</sup> | Ассева Туре     | Termination Type*            | To Location* |                | Ассева Туре | Termination Type* | Speed*                           | From<br>Additional<br>Features           | To<br>Addition<br>Features |
| 1     |          | 0 50NE9                    | Verizon         | Verizon Provided 🔻           | 21715 FIL    | .ig 🕺 🖉        | Verizon     | Verizon Provided  | • 🗿 10 G 🗙                       | +                                        | +                          |
|       |          |                            |                 | s                            | iave         | GetPricing     | )           |                   | nal Features:<br>cation Override | X 1-1of                                  | <u>{</u>                   |
|       |          |                            |                 |                              |              |                |             |                   | atod                             |                                          |                            |
|       |          |                            |                 |                              |              |                |             | Third             | Party Cross Connect () S         | •                                        |                            |
|       |          |                            |                 |                              |              |                |             | ✓ Third           | Party Cross Connect S            | v 910Telecom 1025Connect                 | <b>^</b>                   |
|       |          |                            |                 |                              |              |                |             | ✓ Third           | Party Cross Connect 🛛 S          | 910Telecom<br>1025Connect<br>1823 Farnam |                            |

From the MultiQuote journey, users will have the ability to quote the Third Party Cross Connect for the to and from location.

Upon selecting the Cross connect option, users will click the dropdown to select the data center.

#### verizon /

### Third Party Data Center Cross-Connect | Order Journey

Third Party Cross Connect Demarcation details will be entered on the order Administration page as applicable (for To and From locations if selected in the quote)

| 07325-001<br>d:Wavelength Solutions                                                                                                    | Administration                                                                                                    | Configuration | Contacts          | Delivery             | Summary |
|----------------------------------------------------------------------------------------------------|----------------------------------------------------------------------------------------------------|---------------|-------------------|----------------------|---------|
| Administration From Location: Additional Location Details - Sub- Structure Type*: Select Structure Structure Value*: End Customer Name*: | Demarcation details<br>requirements: Rack Id/Owner<br>of the Rack, Bay Panel, Jack<br>Numbers. Failure to supply<br>this information could result in<br>ordering delays. | Elevation     | Unit Typ<br>Selec | ie'i<br>Unit<br>Je'i | •       |
| Third Party Cross-Connect Demarc*: ①                                                                                                    | )                                                                                                    |               |                   |                      |         |

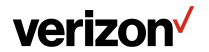

## **Ordering Enhancements**

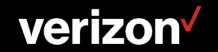

### Wave OWS | Quote Authorized Default

From the Order journey, the Quote Authorized field is defaulted to yes, indicating a quotation for special construction is authorized when applicable. The QA checkbox can be unselected.

|                           |                                                           | A (1)      | AJENESS Effective immedia | lety, before a Verizon lech | vician is dispatched to a locali | an, the dispatch conter will be aski | ng the local contact a series of qu | andions to identify a safe working environment. |           |
|---------------------------|-----------------------------------------------------------|------------|---------------------------|-----------------------------|----------------------------------|--------------------------------------|-------------------------------------|-------------------------------------------------|-----------|
| IO<br>I Belectedi Waveler | rgth Solutions                                            |            | Administration            |                             | Configuration                    |                                      | Contacts                            | Delivery                                        | / Summary |
|                           |                                                           |            |                           |                             |                                  |                                      |                                     |                                                 |           |
|                           | Frankocation                                              | A00        |                           |                             |                                  |                                      |                                     |                                                 |           |
|                           | Additional Location Details - Sub-Loc*s                   |            |                           |                             |                                  |                                      |                                     |                                                 |           |
|                           | Structure Type                                            |            |                           | Elevation Types             |                                  |                                      |                                     | Unit Type                                       |           |
|                           | Select Structure                                          |            | -                         | Select Develore             |                                  |                                      | -                                   | Select Unit                                     | ·         |
|                           | Structure Velue-                                          |            |                           | Elevation Values            |                                  |                                      |                                     | Unit Values                                     |           |
|                           | For Continues Manual                                      |            |                           |                             |                                  |                                      |                                     |                                                 |           |
|                           |                                                           |            |                           |                             |                                  |                                      |                                     |                                                 |           |
|                           |                                                           |            |                           |                             |                                  |                                      |                                     |                                                 |           |
|                           | To Locations                                              | 620 A      |                           |                             |                                  |                                      |                                     |                                                 |           |
|                           | Additional Location Letters - Sub-Loc 1<br>Structure Type |            |                           | Devetion Types              |                                  |                                      |                                     | Unit Type                                       |           |
|                           | Select Structure                                          |            | •                         | Select Develop              |                                  |                                      | •                                   | select unit                                     | •         |
|                           | Structure Velue-                                          |            |                           | Devation Values             |                                  |                                      |                                     | Unit Values                                     |           |
|                           |                                                           |            |                           |                             |                                  |                                      |                                     |                                                 |           |
|                           | End Customer Name's                                       |            |                           |                             |                                  |                                      |                                     |                                                 |           |
|                           |                                                           |            |                           |                             |                                  |                                      |                                     |                                                 |           |
|                           | Companys ATETOLE-ATET(ATX)                                |            |                           |                             | Ser.                             | 1 Nears                              |                                     | Contracts FBrOFco                               | 501       |
|                           | CONAN                                                     |            |                           |                             |                                  |                                      | Elling Acco                         | unt Number (BAN-DB IC) 1                        |           |
|                           | None                                                      |            |                           | -                           |                                  |                                      | None                                |                                                 | •         |
|                           | Project ID:                                               |            |                           |                             |                                  | CNO/CES/CNE Car                      | eNumber) (i)                        |                                                 |           |
|                           |                                                           |            |                           |                             |                                  |                                      |                                     |                                                 |           |
|                           | Public Public Provide TOPORT                              |            |                           |                             | _                                |                                      |                                     |                                                 |           |
|                           |                                                           |            |                           |                             |                                  | Quote Authorized (G                  | 4+O 2                               |                                                 |           |
|                           |                                                           |            |                           |                             |                                  |                                      |                                     |                                                 |           |
|                           |                                                           |            |                           |                             |                                  |                                      |                                     |                                                 |           |
|                           |                                                           |            |                           |                             |                                  | · · · ·                              |                                     |                                                 |           |
|                           | Quote Authorize                                           | d (QA): (i | ) 🗹<br>ecked box          | indicates                   | that                             |                                      |                                     |                                                 |           |
|                           |                                                           | aq         | uotation fo               | r special                   |                                  |                                      |                                     |                                                 |           |

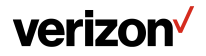

Verizon confidential and proprietary. Unauthorized disclosure, reproduction or other use prohibited.

## **Change Services**

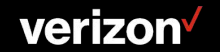

### **Change Request**

As of 7/18/2022, the ability to process a Change and Move request has been enabled for Switched E-Line/EVPL, TLS, Dedicated E-Line, VZON, Internet, Private IP, Wave and OWS.

| Start           | \ | Search |                                  |                  |            |      |                     |            |
|-----------------|---|--------|----------------------------------|------------------|------------|------|---------------------|------------|
| Start           |   | NS.    |                                  |                  |            |      | 3                   | ٩          |
| New Service     |   |        |                                  |                  |            | Move | Change Services     | Disconnect |
| Multi-Loc Quote | Î | Select | 1 <sub>8</sub> Circuit ID Number | service Location | t, Company |      | 1, Product Offering |            |
| Change Service  |   | ·      | 2                                | 221              | G          |      | UNI                 |            |

From the Start Button, click Change Service

- 1. On the Search window, enter the circuit
- 2. Select the circuit
- 3. Click Change

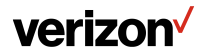

### **Disconnect Requests**

Disconnect requests will support an expanded retrieval of circuit data, including services that were not ordered via Verizon Partner Solutions Exchange (e.g., DS1). This excludes services with meetpoint or local transport configurations.

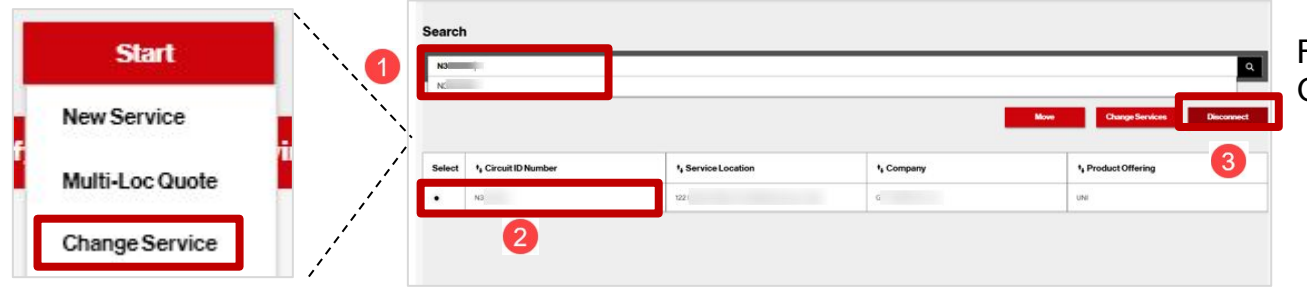

From the Start Button, click Change Service

- 1. On the Search window, enter the circuit
- 2. Select the circuit
- 3. Click Disconnect

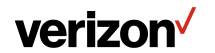

## **Create Repair Ticket Enhancement**

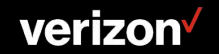

### **Create Repair Ticket**

Enhanced Service ID match results including expanded inventory options, which a user can select if there is no match from the initial default search, in order to proceed with a ticket submission.

- 1. From the Start Button click Repair Ticket
- 2. Select the desired Input Option from the Service Identifier drop down menu and input the required information
- 3. Click Submit once the screen is complete

| New Service                                                                                                    |                 | Identify Service ID 🕓         |          |
|----------------------------------------------------------------------------------------------------|-----------------|-------------------------------|----------|
| Multi-Loc Quote Change Service Change Service Change 1                                                                                                    | New Service     | Service Identifier 🔻          |          |
| Multi-Loc Quote Change Service Change Ticket Correction Change Service Correction Correction Correc |                 | Service Identifies_Dothurty   |          |
| Multi-Loc Quote Message Task Message Task Me |                 | Special Telephone Format      |          |
| Change Service Submit Or the by 24 Cost Cost Cost Cost Cost Cost Cost Cost                                                                                                    | Multi-Loc Quote | Message Trunk                 |          |
| Change Service Correct College Control Control |                 | Message Trunk by 2-8 Code     |          |
| Change Service Petraduces Course Course Cour |                 | Carner Pacity                 | Submit   |
| Bepair Ticket 1 0 000                                                                                                    | Change Service  | POTS/GDN Crite/PEX.See Untild |          |
| Repair Ticket                                                                                                    | change Service  | Circuit                       |          |
| Repair Ticket                                                                                                    | 1               | Dial Toll Free                |          |
| Repair Ticket                                                                                                    |                 | Dial ANI                      | <b>v</b> |
|                                                                                                    | Repair Ticket   | Dial CU                       |          |
| IP Services                                                                                                    |                 | IP Services                   |          |
|                                                                                                    |                 |                               |          |
|                                                                                                    |                 |                               |          |

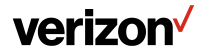

## Set Up & Contracting Automation

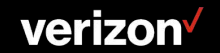

### **Set Up and Contracting**

Initial phase of Set Up functionality provides the ability to request a new contract, view the status of previous contract requests made via Verizon Partner Solutions Exchange and access to view a high-level contract inventory listing.

- 1. From the Hamburger menu, select Set Up
- 2. Select appropriate option:
  - a. New Set Up Request or
  - b. Search Existing Set Up Request

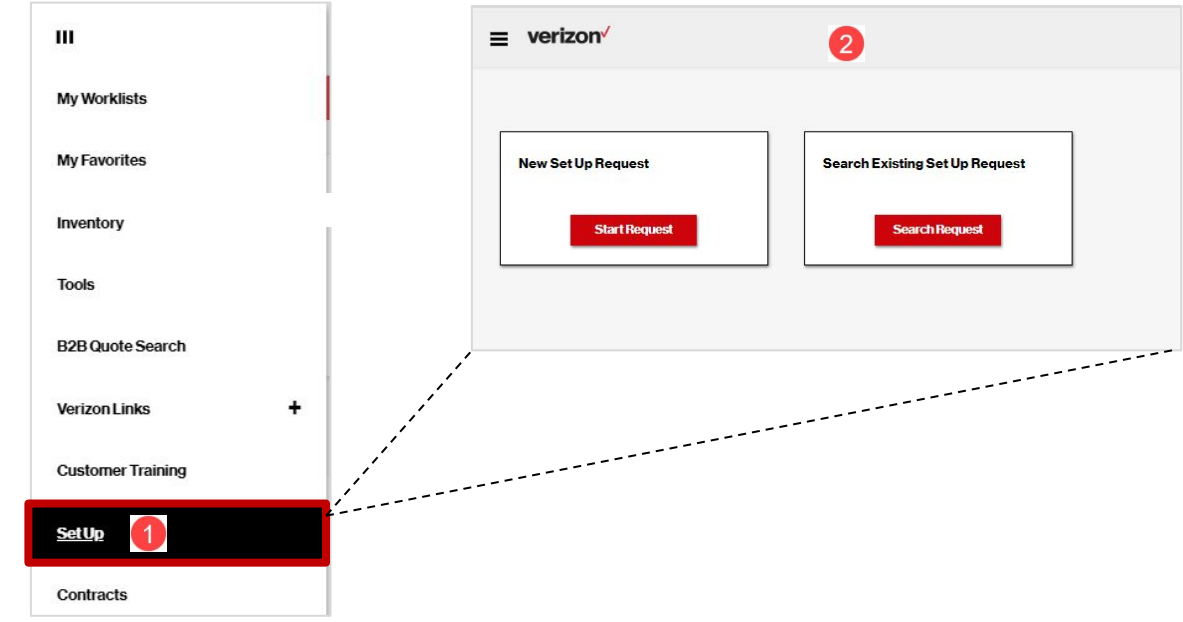

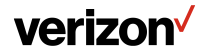

### Set Up | New Set Up Request

Requesting a new contract

- 1. Select Set Up Area from drop down Currently only contracting option
- 2. Select Company Legal company names will be presented for the contract

#### **Click Next**

|              |                | ≡ verizon⁄                            |                                |      |      |
|--------------|----------------|---------------------------------------|--------------------------------|------|------|
|              |                | New Set Up Request<br>Start floogaast | Search Existing Set Up Request |      |      |
|              |                |                                       |                                |      |      |
| Set Up Area* | 1              |                                       |                                |      |      |
| Contractin   | g              |                                       | *                              |      |      |
| Company*:    |                |                                       |                                |      |      |
| (Exchange T  | (est)          |                                       | -                              |      |      |
| (Excl        | hange Test #2) |                                       |                                |      |      |
| (Exch        | hange Test #3) |                                       |                                |      |      |
| ✓ (Exch      | hange Test)    |                                       |                                | Back | Next |

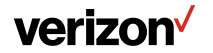

### Set Up | New Set Up Request

- 1. Contracting-Fill out applicable fields (some fields will be defaulted with the ability to change)
  - a. Set Up Area populated with previous selection
  - b. Company populated with previous selection
  - c. Product
  - d. Type
  - e. Status returned from contracting system
  - f. Project Manager Name
  - g. Project Manager Email
  - h. Contract Signatory Email
  - i. ACNA (s) if applicable
  - j. Comments

#### **Click Submit**

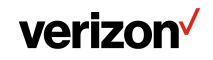

| Input                               | Contracting | - | -                          | -                 |
|-------------------------------------|-------------|---|----------------------------|-------------------|
| Set up Area*:                       |             |   | Project Manager Name*:     |                   |
| Contracting                         |             |   |                            |                   |
| Company*:                           |             |   | Project Manager Email*:    |                   |
| (Exchange Test)                     |             |   |                            |                   |
| Product*:                           |             |   | Contract Signatory Email*: |                   |
| Voice, Local Service                |             | v |                            |                   |
| Type*:                              |             |   | ACNA(s) if Applicable      |                   |
| Service Attachment                  |             | Ŧ |                            |                   |
| Status                              |             |   | Comments                   |                   |
| Available to Request                |             |   |                            |                   |
| Click here to download product infe | rmation -   |   |                            | Characters remain |
| Review                              |             |   |                            |                   |

### Set Up | Search Existing Set Up Request

Search for a Contract Request previously submitted via Verizon Partner Solutions Exchange

| ≡ verizon⁄         |    |                                |      |                                           |                    |             |                                            |          |                       |
|--------------------|----|--------------------------------|------|-------------------------------------------|--------------------|-------------|--------------------------------------------|----------|-----------------------|
| New Set Up Request |    | Search Existing Set Up Request | =    | ≡ verizon√                                |                    |             |                                            | Start    | Messages My Items     |
| Start Reque        | st | Search Bequest                 | <br> | Search Set Up Request Nu<br>Search Set Up | mber               |             |                                            |          | ٩                     |
|                    |    |                                |      | Request Number                            | Company            | Set Up Area | Product                                    | Туре     | Request Date          |
|                    |    |                                | 0    | 00097677.0                                | (Exchange Test #3) | Contracting | Ethernet, Dedicated E-Line, Metro/Corridor | VzON DMP | Jul 26, 2022          |
|                    |    |                                | U    | 00097674.0                                | (Exchange Test #2) | Contracting | Ethernet, Dedicated E-Line, Metro/Corridor | VzON DMP | Jul 26, 2022          |
|                    |    |                                |      |                                           |                    |             |                                            |          | and the second second |

- Listing of Contract Requests previously submitted using Verizon Partner Solutions Exchange
- 2. Request Number links to Contract Request details

| Search Set Up Request Number | 6                   |             |                                              |                                            |              |
|------------------------------|---------------------|-------------|----------------------------------------------|--------------------------------------------|--------------|
| Search Set Up                |                     |             |                                              |                                            | ٩            |
| Request Number               | Company             | Set Up Area | Product                                      | Туре                                       | Request Date |
| 00097677.0                   | (Exchange Test #3)  | Contracting | Ethernet, Dedicated E-Line, Metro/Corridor   | VzON DMP                                   | Jul 26, 2022 |
| 00097674.0                   | (Exchange Test #2)  | Contracting | Ethernet, Dedicated E-Line, Metro/Corridor   | VzON DMP                                   | Jul 26, 2022 |
| 00097672.0                   | (Exchange Test #2)  | Contracting | Strategic Services, Internet of Things (IoT) | Service Attachment                         | Jul 26, 2022 |
| 00097671.0                   | (Exchange Test #2)  | Contracting | Other, Non- Disclosure Agreement; Level 2    | Release of Highly Confidential Information | Jul 26, 2022 |
| 00097668.0                   | (Exchange Test #3)  | Contracting | IP Data Networking, Private Internet Protoc  | Private IP Access Special One Rate Promo   | Jul 26, 2022 |
| 00097665.0                   | (Exchange Test #2)  | Contracting | Voice, Advanced Toll Free (ATF)              | Service Attachment                         | Jul 26, 2022 |
| 00097662.0                   | (Exchange Test #2)  | Contracting | Ethernet, Dedicated E-Line, Metro/Corridor   | Service Attachment                         | Jul 26, 2022 |
| 00097661.0                   | (Exchange Test #2)  | Contracting | IP Data Networking, Internet Dedicated + (   | Service Attachment                         | Jul 26, 2022 |
| 00097658.0                   | (Exchange Test)     | Contracting | Ethernet, Switched E-Line, Metro/National (  | Service Attachment                         | Jul 26, 2022 |
| 00097626.0                   | (Exchange Test #3)  | Contracting | Voice, SIP Gateway                           | Service Attachment                         | Jul 11, 2022 |
| 00097623.0                   | (Exchange Test #3)  | Contracting | Voice, SIP Gateway                           | Service Attachment                         | Jul 11, 2022 |
| 00097620.0                   | (Exchange Test #3)  | Contracting | Voice, SIP Gateway                           | Service Attachment                         | Jul 11, 2022 |
| 97617.00                     | (Exchange Test #3)  | Contracting | Voice, SIP Gateway                           | Service Attachment                         | Jul 10, 2022 |
| 00007640                     | (Evolution Tast #2) | Cantenation | Value OID Caterion                           | Caniaa Attaakaasat                         | L17.0000     |

### **Contract Inventory** | High-Level Contract Inventory

Introducing the ability to obtain a listing, not copies, of contracts

ш

- From the Hamburger menu, 1. select Contracts
- 2. Inventory listing by Company, Product, Type and Status
- Search functionality З.
- Ability to download the 4. contract inventory list

|                 |   | ≡ verizon <sup>,</sup>   |            |                                                            |                 |                                          | Start          | Messages My Items Welcome |
|-----------------|---|--------------------------|------------|------------------------------------------------------------|-----------------|------------------------------------------|----------------|---------------------------|
|                 |   | Search Contracts         |            | 3                                                          |                 |                                          |                | × Q                       |
|                 | _ | Filter by: All Companies | ▼ All Proc | duct Categories                                            | •               | Apply                                    |                | Download                  |
| (               | 2 | Company 1                |            | Product 1.                                                 |                 | Type 14                                  | Status †       |                           |
|                 | G | (Exchange Test #2)       |            | Wave Services, Metro/Regional Wave (OWS)                   |                 | Service Attachment                       | Terminated     | $\mathbf{v}$              |
|                 |   | (Exchange Test #2)       |            | Ethernet, Switched E-Line, Metro/Regional (TLS)            |                 | Service Attachment                       | Request        |                           |
|                 |   | (Exchange Test #2)       |            | IP Data Networking, Private Internet Protocol (IP)         |                 | Private IP Access Special One Rate Promo | Request        |                           |
|                 |   | (Exchange Test #2)       |            | Voice, SIP Gateway                                         |                 | Service Attachment                       | Request        |                           |
|                 |   | (Exchange Test #3)       |            | Ethernet, Switched E-Line, Metro/Regional (TLS)            |                 | Service Attachment                       | Request        |                           |
| Worklists       |   | (Exchange Test #3)       |            | IP Data Networking, Private Internet Protocol (IP)         |                 | Private IP Access Special One Rate Promo | Request        |                           |
|                 |   | (Exchange Test #3)       |            | Voice, SIP Gateway                                         |                 | Service Attachment                       | Request        |                           |
| Favorites       |   | (Exchange Test)          |            | IP Data Networking, Private IP + (Current Platform)        |                 | Service Attachment                       | Request        |                           |
|                 |   | (Exchange Test)          |            | Voice, SIP Gateway                                         |                 | Service Attachment                       | Request        |                           |
| entory          |   | (Exchange Test)          |            | Wave Services, Wavelength Services Solutions +, Metro/Nati | onal Wave (Cur. | Service Attachment                       | Fully Executed |                           |
| porting         |   | (Exchange Test)          |            | Ethernet, Ethernet Switched E-Line + (Current Platform)    |                 | Service Attachment                       | Fully Executed |                           |
|                 |   | (Exchange Test)          |            | IP Data Networking, Dedicated Internet                     |                 | Service Attachment                       | Fully Executed |                           |
| ols             |   | (Exchange Test)          |            | Wave Services, VzB Wave Services                           |                 | Service Attachment                       | Fully Executed |                           |
|                 |   | (Exchange Test)          |            | Ethernet, Switched E-Line, Metro/Regional (TLS)            |                 | TLS Zone 1                               | Fully Executed |                           |
| B Quote Search  |   | (Exchange Test)          | ,          | Wave Services, Metro/Regional Wave (OWS)                   |                 | Optical Wave Service (OWS) Flat Rate     | Fully Executed |                           |
| rizon Links +   |   | and the second           |            |                                                            |                 |                                          |                |                           |
| stomer Training |   |                          |            |                                                            |                 |                                          |                |                           |
| t Up            |   |                          |            |                                                            |                 |                                          |                |                           |
|                 |   |                          |            |                                                            |                 |                                          |                |                           |

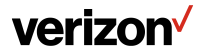

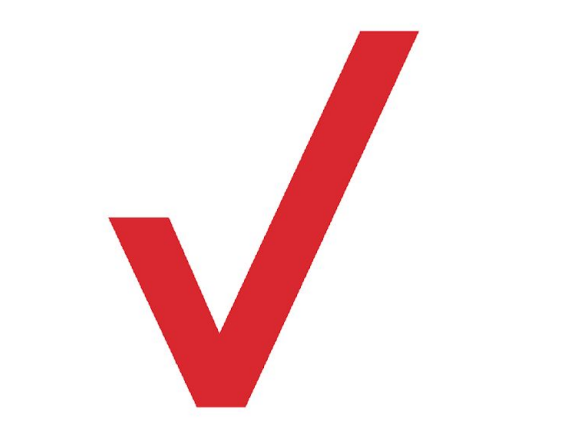